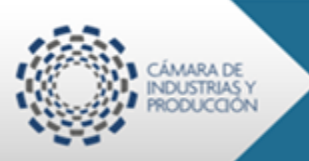

# Manual para la generacion de CO´s ECUAPASS

Julio

2014

# 1. Ingreso a ventanilla única ecuatoriana (VUE) para generación de CO´s y

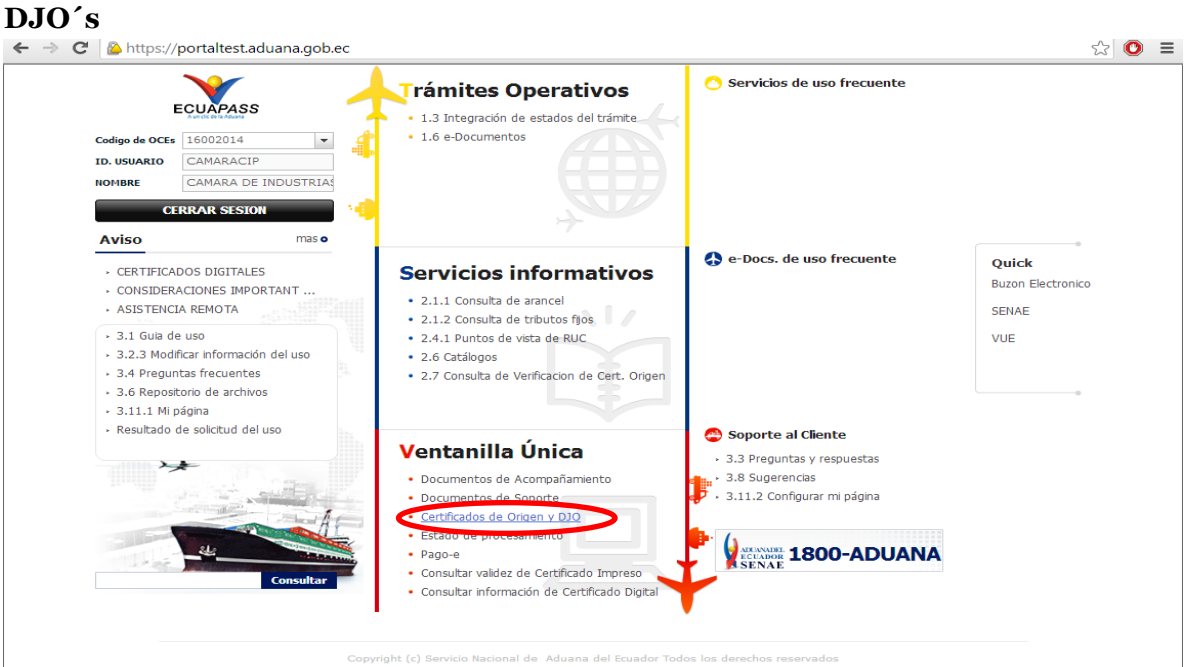

#### 2. Selección de trámite deseado

← -

| C | 🖁 💫 https://portaltest.aduana.gob.ec         |                      |                    |                                         | <u>ද</u> ැ ( | 0 | Ξ |
|---|----------------------------------------------|----------------------|--------------------|-----------------------------------------|--------------|---|---|
|   | Ventanilla <b>Única Ecuatoriana</b>          | ÷.                   |                    | CAMARACIP Certor Sesion<br>OCE 16002014 | r<br>S       |   |   |
|   | Elaboración de Solicitud                     | Proceso de Solicitud | Soporte al Usuario | Proceso de Institució                   |              |   |   |
|   | Certificados de Origen y DJO                 |                      |                    |                                         |              |   |   |
|   | Apoderado                                    |                      |                    |                                         |              |   |   |
|   | Registro de Apoderado                        | Seleccionar          |                    |                                         |              |   |   |
|   | Comercializador                              |                      |                    |                                         |              |   |   |
|   | Registro de Comercializador                  | Seleccionar          |                    |                                         |              |   |   |
|   | Modificacion de Comercializador              | Seleccionar          |                    |                                         |              |   |   |
|   | 010                                          |                      | Elaboración        | o búsqueda                              |              |   |   |
|   | Elaboración de DJO                           | Seleccionar          | → do l             |                                         |              |   |   |
|   | со                                           |                      | uei                | 000                                     |              |   |   |
|   | Certificado SGP                              | Seleccionar          |                    |                                         |              |   |   |
|   | Certificado ATPDEA                           | Seleccionar          |                    |                                         |              |   |   |
|   | Certificado ALADI                            | Seleccionar          | Selecciona         | r el acuerdo al                         |              |   |   |
|   | Certificado MERCOSUR                         | Seleccionar          | (110 cor           | rospondo ol                             |              |   |   |
|   | Certificado ACE65(Acuerdo CHILE ECUADOR      | .) Seleccionar       | que con            | responde er                             |              |   |   |
|   | Certificado Terceros Paises                  | Seleccionar          | certificad         | o a generar o                           |              |   |   |
|   | Certificado Acuerdo de Cartagena(CAN)        | Seleccionar          | bi                 | uscar                                   |              |   |   |
|   | Certificado SGTP                             | Seleccionar          |                    | abour                                   |              |   |   |
|   | Envio de Cert. Origen masivos                | Seleccionar          |                    |                                         |              |   |   |
|   | Actualizacion / Consulta de Cert. Origen mas | sivos Seleccionar    |                    |                                         |              |   |   |
|   | Estado de Tramite Integral                   |                      |                    |                                         |              |   |   |
|   | Estado de Tramite Integral                   | Seleccionar          |                    |                                         |              |   |   |
|   |                                              |                      |                    |                                         |              |   |   |

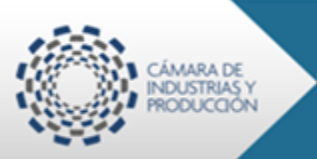

Julio

2014

# Elaboración de Certificado de Origen

# Ejemplo: Colombia

### 3. Selección de Acuerdo y datos generales del exportador

### Acuerdo: CARTAGENA (CAN)

| Ventanilla Única Ecuatoriana<br>Aurida de Consco Ester | *                    | fie 🕹              | CAMARACIP Cerrar Sesión<br>OCE 16002014 V |
|--------------------------------------------------------|----------------------|--------------------|-------------------------------------------|
|                                                        |                      |                    | ECUA/PASS                                 |
| Elaboración de Solicitud                               | Proceso de Solicitud | Soporte al Usuario | Proceso de Institució                     |

#### Certificados de Origen y DJO

| CO                                               |             |
|--------------------------------------------------|-------------|
| Certificado Acuerdo de Cartagena(CAN)            | Seleccionar |
| Certificado SGTP                                 | Seleccionar |
| Envio de Cert. Origen masivos                    | Seleccionar |
| Actualizacion / Consulta de Cert. Origen masivos | Seleccionar |

### Selección de RUC del Exportador

| Ventanilla Única Ecuatorian                                        | a 🔸                                        |                                              | CAMARACIP Cerrar Sesión<br>OCE 16002014 V |
|--------------------------------------------------------------------|--------------------------------------------|----------------------------------------------|-------------------------------------------|
| Elaboración de Solicitud                                           | Proceso de Solicitud                       | Soporte al Usuario                           | Proceso de Institució                     |
| Certificado Acuerdo de Cartager<br>Propietario Informacion Product | na(CAN)<br>os Factura/Normas Enviar        |                                              | ٢                                         |
| * Codigo de OCE                                                    | 16002014                                   |                                              |                                           |
| Co propietario                                                     |                                            |                                              |                                           |
| :: Selección del propietario del certifica                         | ado : Identifique si el certificado a gene | rar es para usted o para uno de sus apoderad | os                                        |
| * RUC                                                              | Selección                                  |                                              |                                           |
|                                                                    | Selección                                  |                                              |                                           |
|                                                                    | 1790901793001                              |                                              |                                           |

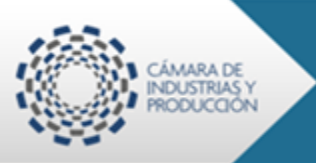

### 4. Información general del certificado

**Selección de la Entidad Habilitada:** favor prestar particular atención y seleccionar adecuadamente la entidad habilitada correspondiente para evitar posibles inconvenientes al momento de la aprobación del certificado.

|                                                                                                    | na 🔍 🔨                                                                                                    |                    | OCE 16002014 V         |
|----------------------------------------------------------------------------------------------------|----------------------------------------------------------------------------------------------------|--------------------|------------------------|
|                                                                                                    | 907                                                                                                    |                    | ECUAPASS               |
| Elaboración de Solicitud                                                                                                    | Proceso de Solicitud                                                                                                    | Soporte al Usuario | Proceso de Institució  |
| Certificado Acuerdo de Cartage                                                                                                    | na(CAN)                                                                                                    |                    | <                      |
| Propietario Informacion Produc                                                                                                    | tos Factura/Normas Enviar                                                                                                    |                    |                        |
| Informacion de la entidad                                                                                                    |                                                                                                    |                    |                        |
| * Entity Entidad                                                                                                    | Selección                                                                                                    |                    | *                      |
| * Oficina de entrega                                                                                                    | [CIC] CAMARA DE INDUSTRIAS CUENCA                                                                                                    |                    | A                      |
| Información de Certificado                                                                                                    | [CIG] CAMARA DE INDUSTRIAS DE GUAYA                                                                                                    | AQUIL              |                        |
| * Provincia                                                                                                    |                                                                                                    |                    |                        |
| Observaciones                                                                                                    | [CIP] CAMARA DE IN                                                                                                    | DUSTRIAS Y PRODUC  | CION QUITO             |
|                                                                                                    |                                                                                                    |                    |                        |
|                                                                                                    | [CPIC] CAMARA DE LA PEQUENA INDUSTR                                                                                                    | RIA DEL CARCHI     | <b>T</b>               |
|                                                                                                    |                                                                                                    |                    |                        |
| Dectine de la importación                                                                                                    |                                                                                                    |                    |                        |
|                                                                                                    | ECHADOR                                                                                                    |                    |                        |
| Pais exportador                                                                                                    |                                                                                                    |                    | Coloorián              |
|                                                                                                    | na<br>Aser                                                                                                    | - <b>B</b> e 2     | OCE 16002014           |
|                                                                                                    |                                                                                                    |                    | ECUA/PASS              |
| Elaboración de Solicitud                                                                                                    | Proceso de Solicitud                                                                                                    | Soporte al Usuario | Proceso de Institució  |
| Elaboración de Solicitud<br>Certificado Acuerdo de Cartage                                                                                                    | Proceso de Solicitud                                                                                                    | Soporte al Usuario | Proceso de Institució  |
| Elaboración de Solicitud<br>Certificado Acuerdo de Cartage<br>Propietario Informacion Produc                                                                                                    | Proceso de Solicitud<br>ena(CAN)<br>tos Factura/Normas Enviar                                                                           | Soporte al Usuario | Proceso de Institució  |
| Elaboración de Solicitud<br>Certificado Acuerdo de Cartage<br>Propietario Informacion Produc<br>Informacion de la entidad                                                                                                    | Proceso de Solicitud<br>ena(CAN)<br>tos Factura/Normas Enviar                                                                           | Soporte al Usuario | Proceso de Institución |
| Elaboración de Solicitud<br>Certificado Acuerdo de Cartage<br>Propietario Informacion Produc<br>Informacion de la entidad<br>* Entity Entidad                                                                                                    | Proceso de Solicitud<br>ma(CAN)<br>tos Factura/Normas Enviar                                                                            | Soporte al Usuario | Proceso de Institució  |
| Elaboración de Solicitud<br>Certificado Acuerdo de Cartage<br>Propietario Informacion Produc<br>Informacion de la entidad<br>* Entity Entidad<br>* Oficina de entrega                                                                                            | Proceso de Solicitud<br>ma(CAN)<br>tos Factura/Normas Enviar                                                                            | Soporte al Usuario | Proceso de Institució  |
| Elaboración de Solicitud<br>Certificado Acuerdo de Cartage<br>Propietario Informacion Produc<br>Informacion de la entidad<br>* Entity Entidad<br>* Oficina de entrega<br>Información de Certificado                                                              | Proceso de Solicitud<br>ena(CAN)<br>tos Factura/Normas Enviar<br>[CIP] CAMARA DE INDUSTRIAS Y PRODUC<br>Selección<br>Selección          | Soporte al Usuario | Proceso de Institució  |
| Elaboración de Solicitud Certificado Acuerdo de Cartage Propietario Informacion Produc Informacion de la entidad * Entity Entidad * Oficina de entrega Información de Certificado * Provincia                                                                    | Proceso de Solicitud<br>ma(CAN)<br>tos Factura/Normas Enviar<br>[CIP] CAMARA DE INDUSTRIAS Y PRODUC<br>Selección<br>Selección<br>QUITO  | Soporte al Usuario | Proceso de Institució  |
| Elaboración de Solicitud<br>Certificado Acuerdo de Cartage<br>Propietario Informacion Produc<br>Informacion de la entidad<br>* Entity Entidad<br>* Oficina de entrega<br>Información de Certificado<br>* Provincia<br>Observaciones                              | Proceso de Solicitud<br>ena(CAN)<br>tos Factura/Normas Enviar<br>[CIP] CAMARA DE INDUSTRIAS Y PRODUC<br>Selección<br>Selección<br>QUITO | Soporte al Usuario | Proceso de Institució  |
| Elaboración de Solicitud<br>Certificado Acuerdo de Cartage<br>Propietario Informacion Produc<br>Informacion de la entidad<br>* Entity Entidad<br>* Oficina de entrega<br>Información de Certificado<br>* Provincia<br>Observaciones                              | Proceso de Solicitud<br>ena(CAN)<br>tos Factura/Normas Enviar<br>[CIP] CAMARA DE INDUSTRIAS Y PRODUC<br>Selección<br>QUITO              | Soporte al Usuario | Proceso de Institució  |
| Elaboración de Solicitud<br>Certificado Acuerdo de Cartage<br>Propietario Informacion Produc<br>Informacion de la entidad<br>* Entity Entidad<br>* Oficina de entrega<br>Información de Certificado<br>* Provincia<br>Observaciones<br>Destino de la importacion | Proceso de Solicitud<br>ena(CAN)<br>tos Factura/Normas Enviar<br>[CIP] CAMARA DE INDUSTRIAS Y PRODUC<br>Selección<br>QUITO              | Soporte al Usuario | Proceso de Institució  |
| Elaboración de Solicitud Certificado Acuerdo de Cartage Propietario Informacion Produc Informacion de la entidad    Entity Entidad  Oficina de entrega Información de Certificado  Provincia Observaciones  Destino de la importacion  Pais exportador           | Proceso de Solicitud<br>ena(CAN)<br>itos Factura/Normas Enviar<br>[CIP] CAMARA DE INDUSTRIAS Y PRODUC<br>Selección<br>QUITO<br>ECUADOR  | Soporte al Usuario | Proceso de Institució  |

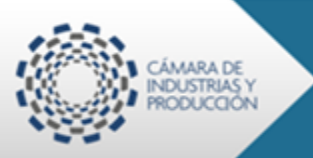

# Manual para la generacion de CO´s ECUAPASS

## Selección de la Información general del Certificado:

Provincia: Pichincha y Ciudad: Quito

| Ventanilla <b>Única</b> Ecuatorian: | a 🔸                                |                    | CAMARACIP Cerrar Sestion<br>OCE 16002014 |
|-------------------------------------|------------------------------------|--------------------|------------------------------------------|
| Elaboración de Solicitud            | Proceso de Solicitud               | Soporte al Usuario | Proceso de Institución                   |
| Certificado Acuerdo de Cartagen     | a(CAN)                             |                    | <                                        |
| Propietario Informacion Producto    | os Factura/Normas Enviar           |                    |                                          |
| Informacion de la entidad           |                                    |                    |                                          |
| * Entity Entidad                    | [CIP] CAMARA DE INDUSTRIAS Y PRODU | UCCION QUITO       | -                                        |
| * Oficina de entrega                | QUITO                              |                    | -                                        |
| Información de Certificado          |                                    |                    |                                          |
| * Provincia                         | PICHINCHA                          | * Ciudad           | QUITO 👻                                  |
| Observaciones                       | PICHINCHA                          |                    |                                          |
|                                     | SANTA ELENA                        |                    |                                          |
|                                     | SANTO DOMINGO DE LOS TSACHILAS     |                    |                                          |
|                                     | SUCUMBIOS                          |                    |                                          |
| Destine de la importación           | TUNGURAHUA                         | -                  |                                          |
| Destino de la importación           |                                    |                    |                                          |
| * Pais exportador                   | ECUADOR                            |                    |                                          |
| * ACUERDO                           | Selección                          | * Pais importador  | Selección                                |

#### Selección de acuerdo comercial y país importador: Acuerdo: CARTAGENA País: COLOMBIA

| Ventanilla Única           | Ecuatoriana<br>ack del Comercio Esteror | -                              | () <b>.</b> | CAMARAC            | Cerrar Sesión<br>CE 16002014<br>ECUAPASS |           |
|----------------------------|-----------------------------------------|--------------------------------|-------------|--------------------|------------------------------------------|-----------|
| Elaboración de So          | licitud                                 | Proceso de Solicitud           |             | Soporte al Usuario | Proceso de I                             | nstitució |
| Certificado Acuerdo de     | Cartagena                               | (CAN)                          |             |                    |                                          | <         |
| Propietario Informacion    | Producto                                | s Factura/Normas Enviar        |             |                    |                                          |           |
| Informacion de la entidad  |                                         |                                |             |                    |                                          |           |
| * Entity Entidad           |                                         | [CIP] CAMARA DE INDUSTRIAS Y F | ROD         | UCCION QUITO       |                                          | -         |
| * Oficina de entrega       |                                         | QUITO                          |             |                    |                                          | -         |
| Información de Certificado | •                                       |                                |             |                    |                                          |           |
| * Provincia                |                                         | PICHINCHA                      | -           | * Ciudad           | QUITO                                    | -         |
| Observaciones              |                                         |                                |             |                    |                                          |           |
| Destino de la importacion  |                                         |                                |             |                    |                                          |           |
| * Pais exportador          |                                         | ECUADOR                        |             |                    |                                          |           |
| * ACUERDO                  |                                         | CARTAGENA                      | -           | * Pais importador  | Selección                                | •         |
|                            |                                         |                                |             |                    | Selección                                |           |
|                            |                                         |                                |             |                    | BOLIVIA                                  |           |
|                            |                                         |                                |             |                    | COLOMBIA                                 |           |
|                            |                                         |                                |             |                    | PERU                                     |           |
|                            |                                         |                                |             |                    | VENEZUELA                                |           |

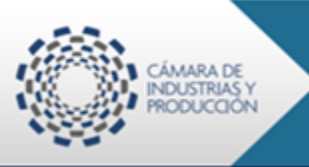

### 5. Datos del certificado

### Información de Productos

| Elabora                                                                                                  | entanilla Única Ecc<br>Aurodo de<br>ción de Solici | uatoriana<br>Convecio Esteror | Proceso de S                           | لمب من المراجع المراجع المراجع المراجع المراجع المراجع المراجع المراجع المراجع المراجع المراجع المراجع المراجع | Soporte al Usuario                                                                                 | CAMARACIP CE<br>OCE 1600      |          |                                                                                                    |
|----------------------------------------------------------------------------------------------------|----------------------------------------------------|-------------------------------|----------------------------------------|----------------------------------------------------------------------------------------------------|----------------------------------------------------------------------------------------------------|-------------------------------|----------|----------------------------------------------------------------------------------------------------|
| Certificado A                                                                                            | cuerdo de Ca                                       | rtagena(CAN                   | )                                      |                                                                                                    |                                                                                                    | <u> </u>                      |          | Selección de partida<br>arancelaria y el criterio de                                                                                        |
| Propietario                                                                                              | Información P                                      | roductos Fac                  | tura/Normas                            | nviar                                                                                                    |                                                                                                    |                               |          | arancelaria y cremento de                                                                                                    |
| Subpartidas     Subpartidas     Denominacion                                                             | ctos<br>Criterio de<br>origen<br>de la mercancia   | Peso Cantida                  | d Unidad                               | (L)                                                                                                    | Valorfactura<br>• Criterio de origen                                                               | Selección                     |          | origen se carga de la DJO<br>Denominación del<br>producto: especificación de<br>detalles del producto: " <i>tela</i><br><i>color rojo</i> " |
| <ul> <li>Peso Cantidad</li> <li>Valorfactura</li> <li>NOTA:<br/>Para agregar<br/>Solamente se</li> </ul> | un elemento a la<br>raimacenaran los               | lista es necesari             | o proporcionar to<br>e encuentran en l | 0.00<br>la la informaicor<br>Tabla de produ                                                                    | Unidad      del formulario, posteriormente presionar     del formulario, presteriormente presionar | Selección<br>el boton AGREGAR | •        | Datos de factura por ítem,<br>seleccionar unidad de<br>medida y valores según sea<br>el caso                                                |
|                                                                                                    |                                                    | , productob que o             |                                        |                                                                                                    |                                                                                                    | Agregar Modificar             | Eliminar |                                                                                                    |

## Número y fecha de factura: 001-001-000123 del 09/07/2014

| Ventanilla Única Ecuatoriana |              |             |                |                    |                    | CAMARACIP Cerrar Sest<br>OCE 16002014 |               |  |
|------------------------------|--------------|-------------|----------------|--------------------|--------------------|---------------------------------------|---------------|--|
| Elaboración de Solicitud     |              |             | Proceso de     | Solicitud          | Soporte al Usuario | Proceso o                             | le Institució |  |
| Certificado                  | Acuerdo de ( | Cartagena   | (CAN)          |                    |                    |                                       | <             |  |
| Propietario                  | Informacion  | Productos   | Factura/Normas | Enviar             |                    |                                       |               |  |
| Información                  | Factura      |             |                |                    |                    |                                       |               |  |
| * Numero factura             |              | 01001000123 |                | * Fecha de Factura | 09/07/2014         |                                       |               |  |

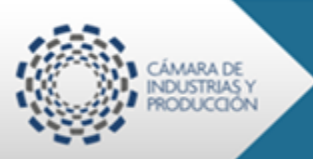

# Manual para la generacion de CO´s ECUAPASS

Julio

2014

### Ingreso de documento(s) de soporte: subir el digital de la FACTURA

| Ventanilla Única Ecuatoria<br>Aurada de Conseces | na 🕹                              | ि 🝂 🗳                     | CAMARACIP Cerror Sesso<br>OCE 16002014 |
|--------------------------------------------------|-----------------------------------|---------------------------|----------------------------------------|
| Elaboración de Solicitud                         | Proceso de Solicitud              | Soporte al Usuario        | Proceso de Institució                  |
| ertificado Acuerdo de Cartage                    | ena(CAN)                          |                           |                                        |
| Propietario Informacion Produc                   | tos Factura/Normas Enviar         |                           |                                        |
| ocumento adijunto                                |                                   |                           |                                        |
| Nom                                              | bre de Archivo                    | Identificador d           | lel Documento                          |
| Abrir                                            |                                   |                           |                                        |
|                                                  | iEN 👻 🛃 Buscar CER                |                           |                                        |
| Organizar 🔻 Nueva carpeta                        |                                   |                           | oregar un archivo eliminar archivo     |
| - Envaritor                                      | Nombre                            | Fecha de modifi           |                                        |
|                                                  | T CAN 16927437201400000268P (1)   | 09/07/2014 9:32 = Guardar | temporal Traer Registr                 |
| Box Sync                                         | Factura 001 001 000123            | 09/07/2014 9:32           | temporal fract                         |
| Dropbox                                          | CAN 16927437201400000267P (1)     | 09/07/2014 9:32           |                                        |
| Descargas                                        | CAN 16927437201400000265P (1)     | 09/07/2014 9:32           |                                        |
| Escritorio                                       | CAN_16927179201400000060P (3) (2) | 09/07/2014 9:07           |                                        |
| Sitios recientes                                 | CAN_16927302201400000014P (1)     | 08/07/2014 16:20          |                                        |
|                                                  | CAN_16927179201400000060P (3)     | 08/07/2014 15:30          |                                        |
| 潯 Bibliotecas                                    | T _CAN_16927179201400000060P      | 08/07/2014 15:22          |                                        |
| Documentos                                       | MER_16928268201400000046P (3)     | 08/07/2014 15:05          |                                        |
| 📄 Imágenes                                       | T CAN_16927494201400000014P (2)   | 08/07/2014 15:01 -        |                                        |
| 🚽 Música 👻                                       | · ·                               | · ·                       |                                        |
| Nombre: Factur                                   | a 001 001 000123 - Todos los an   | chivos 👻                  |                                        |
|                                                  | Abrir                             | Cancelar                  |                                        |
|                                                  | Abhr                              | Cancelar                  |                                        |

### Identificación de documento: FACTURA

|                 | Ventanilla Única Ecuatoriana<br>Aurida de Convece Base                        | *                                 |                     | CAMARACIP Cerrar Session<br>OCE 16002014 -                      |
|-----------------|-------------------------------------------------------------------------------|-----------------------------------|---------------------|-----------------------------------------------------------------|
|                 | Elaboración de Solicitud                                                      | Proceso de Solicitud              | Soporte al Usuario  | Proceso de Institució                                           |
| Certif<br>Propi | ficado Acuerdo de Cartagena<br>ietario Informacion Producto<br>mento adijunto | a(CAN)<br>s Factura/Normas Enviar |                     |                                                                 |
|                 | Nombr                                                                         | re de Archivo                     | Identificador       | del Documento                                                   |
|                 | Factura 001 001 000123.pdf                                                    |                                   | Factura             | <b>•</b>                                                        |
|                 |                                                                               |                                   | Ver Borrador Guarda | Agregar un archivo eliminar archivos ar temporal Traer Registro |

#### Pestaña "Enviar":

Ver Borrador Permite visualizar un borrador en pdf del Certificado

**Guardar temporal** Permite almacenar de manera temporal la información del certificado ingresado

Traer Permite revisar un certificado ya ingresado

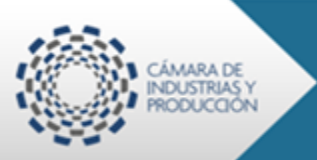

**Registro** Permite enviar para su aprobación la información contenida en el certificado que se está ingresando

|         | Ventanilla Única f<br>Ausoci | Ecuatoriana<br>ek del Comercio Esterior |                | *         | <       | <b>Re 2</b>        | C C              | AMARACIP Cerrar Sesión<br>OCE 16002014 V |
|---------|------------------------------|-----------------------------------------|----------------|-----------|---------|--------------------|------------------|------------------------------------------|
| E       | laboración de Sol            | licitud                                 | Proceso de     | Solicitud |         | Soporte al Usuario | Proces           | o de Institució                          |
| Certifi | cado Acuerdo de C            | Cartagena(                              | CAN)           |           |         |                    |                  | ٢                                        |
| Propie  | tario Informacion            | Productos                               | Factura/Normas | Enviar    |         |                    |                  |                                          |
| Docum   | ento adijunto                |                                         |                |           |         |                    |                  |                                          |
|         |                              | Nombre                                  | de Archivo     |           |         | Identificado       | r del Documento  |                                          |
| ✓       | Factura 001 001 0001         | .23.pdf                                 |                |           | Factura |                    |                  |                                          |
|         |                              |                                         |                |           |         |                    |                  |                                          |
|         |                              |                                         |                |           |         |                    |                  |                                          |
|         |                              |                                         |                |           |         |                    | Agregar un archi | vo eliminar archivos                     |

Ver Borrador Guardar temporal Traer Registro

Julio

2014